## ANNOUNCEMENT OF SUCCESSFUL APPLICANTS (JUNIOR HIGH SCHOOL)

## STEP 1

| *                       | ₹ <b>1</b> ページ ≣                                                                             |
|-------------------------|----------------------------------------------------------------------------------------------|
| ログイン                    | ID:A0060710 🔺                                                                                |
| - #                     | 知らせ                                                                                          |
|                         |                                                                                              |
| 出願状                     | R                                                                                            |
| 8                       | 出颜完了(府立中学校選抜)                                                                                |
| I 基                     | 逆情報の登録                                                                                       |
| 1                       | 志顾者情報登録                                                                                      |
| 志)<br>を登録               | 藤者に関する基礎情報(志願者名、生年月日、住所等)<br>します。                                                            |
|                         | 志願者情報登録                                                                                      |
| 2 i<br>志J<br>又はお        | 録写真登録<br>頼者の顔写真を登録します。画像データのアップロード<br>使いの端末のカメラから写真撮影を行います。                                  |
|                         | 颜写真登録                                                                                        |
| I 出<br>出願<br>ます。<br>す。合 | 腰情報の登録等<br>を予定する選抜等を選択し、出願に必要な情報を登録し<br>入学検定料の納付や出願手続きもこちらから行いま<br>格者発表期間中はこちらから受験結果を確認できます。 |
|                         | 府立中学校通拔                                                                                      |
| 5 Ⅲ<br>10<br>1×二        | の他<br>グインパスワードの変更やメールアドレスの変更等は、<br>ュー」ボタンから該当する項目を選択して行ってくださ                                 |

On the My Page screen, select the name of the selection from "II. Register Application Information." Osaka Prefectural Schools Online Application System Manual

## STEP 2

| *                 | マイページ                   | ≡   |  |
|-------------------|-------------------------|-----|--|
| ログインID:A0060710 - |                         |     |  |
| 出願状況              |                         |     |  |
| 出願完了              | (府立中学校選抜)               |     |  |
|                   |                         |     |  |
|                   | 府立中学校選抜<br>合格者発表中       |     |  |
|                   | トップページ                  | に戻る |  |
| 利                 | 用規約   プライバシーポリシー   ご利用ガ | イド  |  |

Select the name of the selection with "Announcement of successful applicants" indication.

## STEP 3

| ♠ 合格者発表 ■ 三                                                    |  |  |  |
|----------------------------------------------------------------|--|--|--|
| ログインID:A2940017 ▲                                              |  |  |  |
| <b>合格者発表</b><br>入学者選抜の結果は次のとおりです。<br><b>区分</b><br>府立中学校選抜(合否)  |  |  |  |
| <b>学校</b><br>大阪府立夕陽丘高等学校                                       |  |  |  |
| <b>結果</b><br>音楽 合格                                             |  |  |  |
| 学力検査の得点等                                                       |  |  |  |
| 適性検査                                                           |  |  |  |
| 60                                                             |  |  |  |
| 適性検査II                                                         |  |  |  |
| 80                                                             |  |  |  |
| 適性検査Ⅲ                                                          |  |  |  |
| 70                                                             |  |  |  |
| 作文                                                             |  |  |  |
| 90                                                             |  |  |  |
| ※検査科目でない教科等や検査を受検しなかった場合は、空欄またはので表示されます。                       |  |  |  |
| 入学手続きについては次のとおりです。<br>※志願先の学校からのお知らせ等をよく確認のうえ、手続きを行<br>ってください。 |  |  |  |
| 利用規約   ブライバシーポリシー   特定商取引法に基づく表<br>記   キャンセルポリシー   ご利用ガイド      |  |  |  |

The results of the selection will be displayed.

[Category] and [School] display the name of the selection and the school where you applied for.

[Result] displays the pass/fail result.

The "Test Scores" shows the scores of each test.